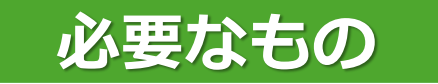

①スマートフォン ※ガキペイの利用にはアプリのインストールが必要です。

②Eメールアドレス ※認証コードの受信が可能なEメールアドレスが必要です。

## インストール

アプリは、次のいずれかの方法にてインストールしてください。

■QRコードからアクセス

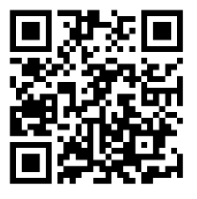

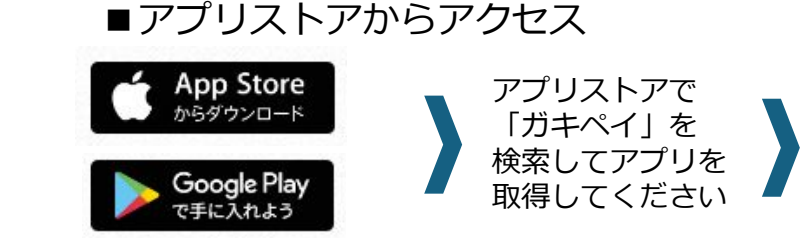

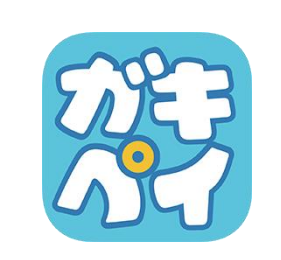

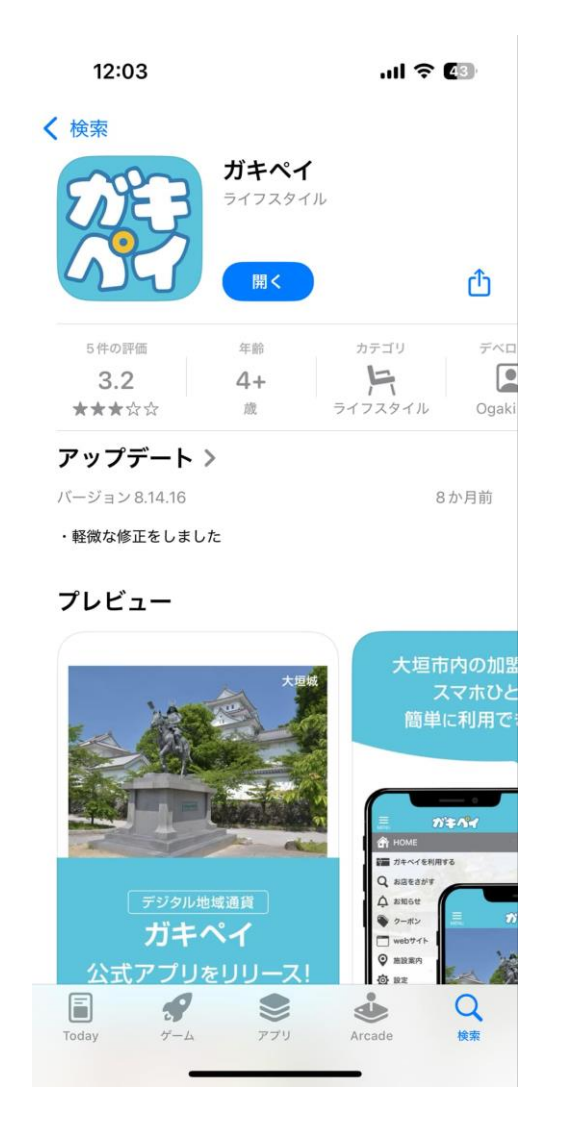

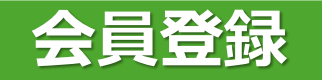

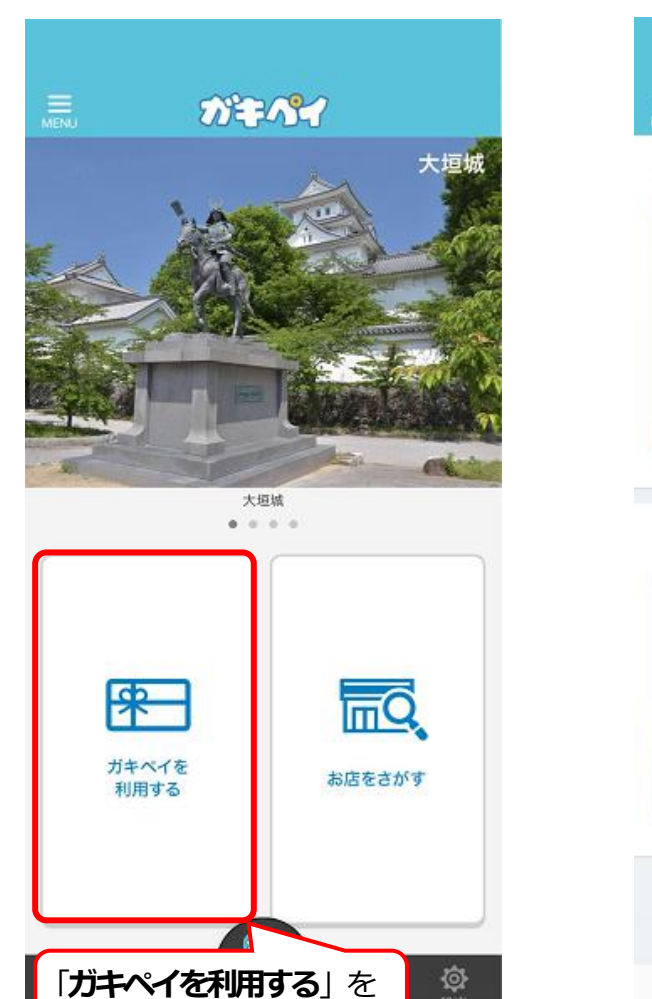

選択

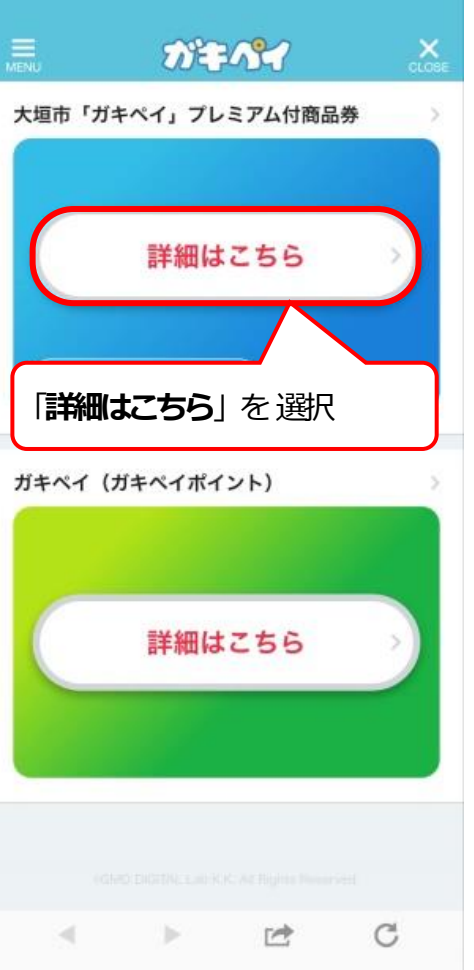

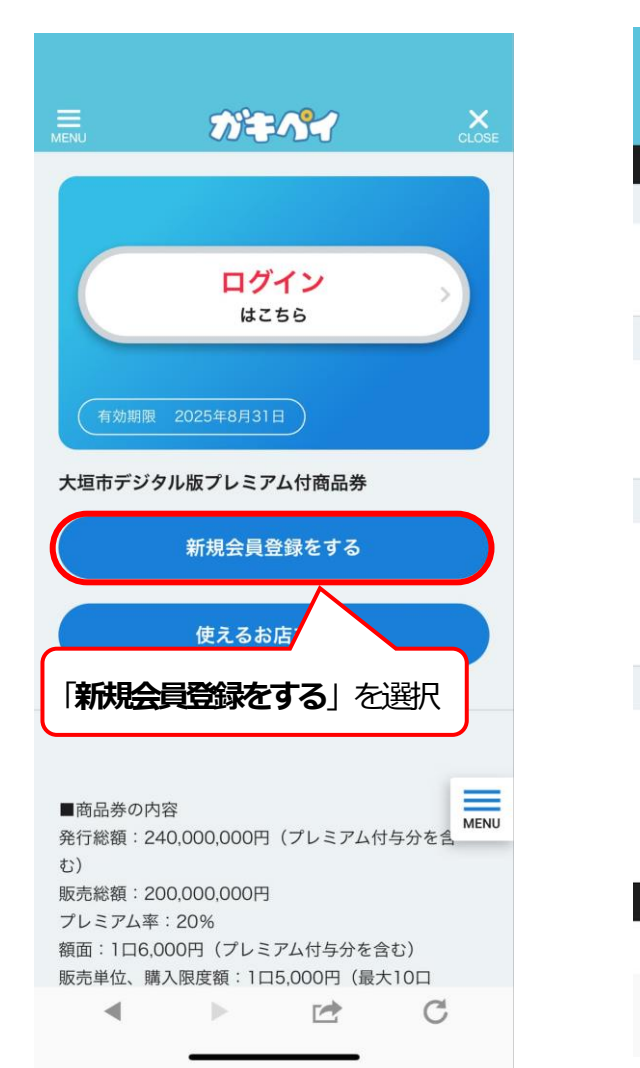

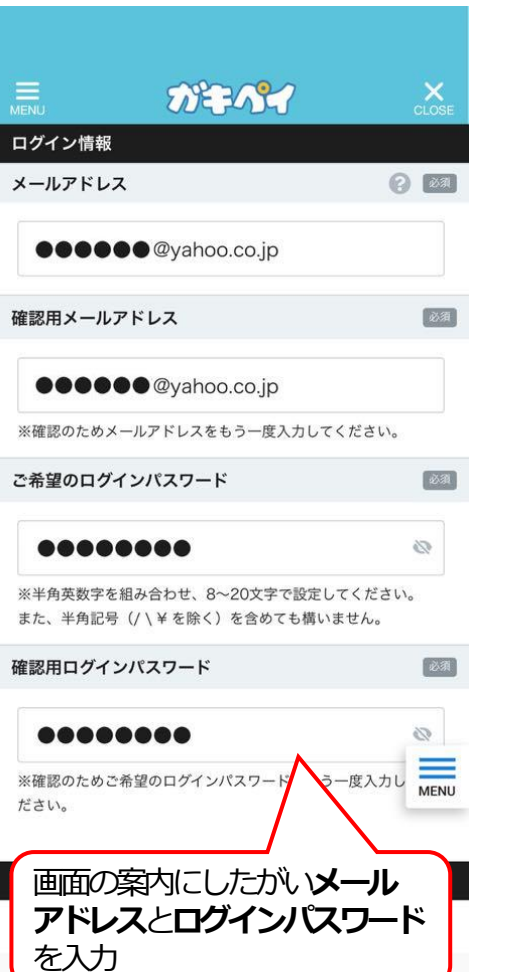

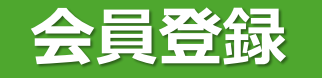

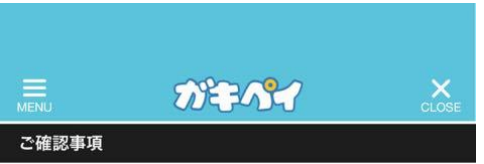

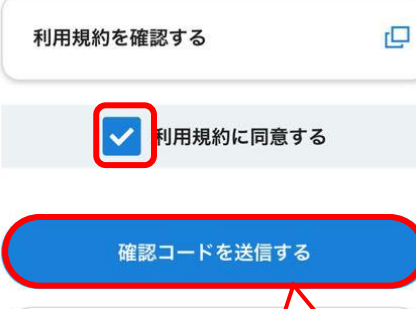

プライバシーポリシー

| 川用規約を必ずご一読いただき、内容に同意していただ                             | 【ガキペイ】 会員登録のご案内          |
|-------------------------------------------------------|--------------------------|
| 「る場合は、【回息する】小ダンにナエックを入れてく<br>ごさい。                     | 1分前 2025/03/21 金曜日 10:07 |
| ぐなお、新規入会申し込みの際に取得した個人情報の取<br>)扱いにつきましては、利用規約内に規定しておりま |                          |
| F 0                                                   | ガキペイ                     |
| 利用規約を確認する                                             | 会員登録のご案内                 |
|                                                       | この度は、ガキペイの会員に仮登録をい       |
| ✓ 利用規約に同意する                                           | 誠にありがとうございます。            |
|                                                       | *まだ、会員登録は完了しておりません。      |
|                                                       | 会員登録に必要な確認コードを発行いた       |
| 確認コードを送信する                                            | た。                       |
|                                                       | 引き続き、新規アカウント登録の手続き       |
| 前の画面へ戻る                                               | ただくようお願いいたします。           |
|                                                       | 【確認コード】                  |
| 利用規約に同意するにチェック                                        | •••••                    |
|                                                       | *確認コードは、発行から1時間で無効と      |
|                                                       | す。                       |
|                                                       |                          |
| プライバシーポリシー                                            | 登録したEメールアドレスな            |
|                                                       | 確認コードが届く                 |
|                                                       | l                        |

10:08

~

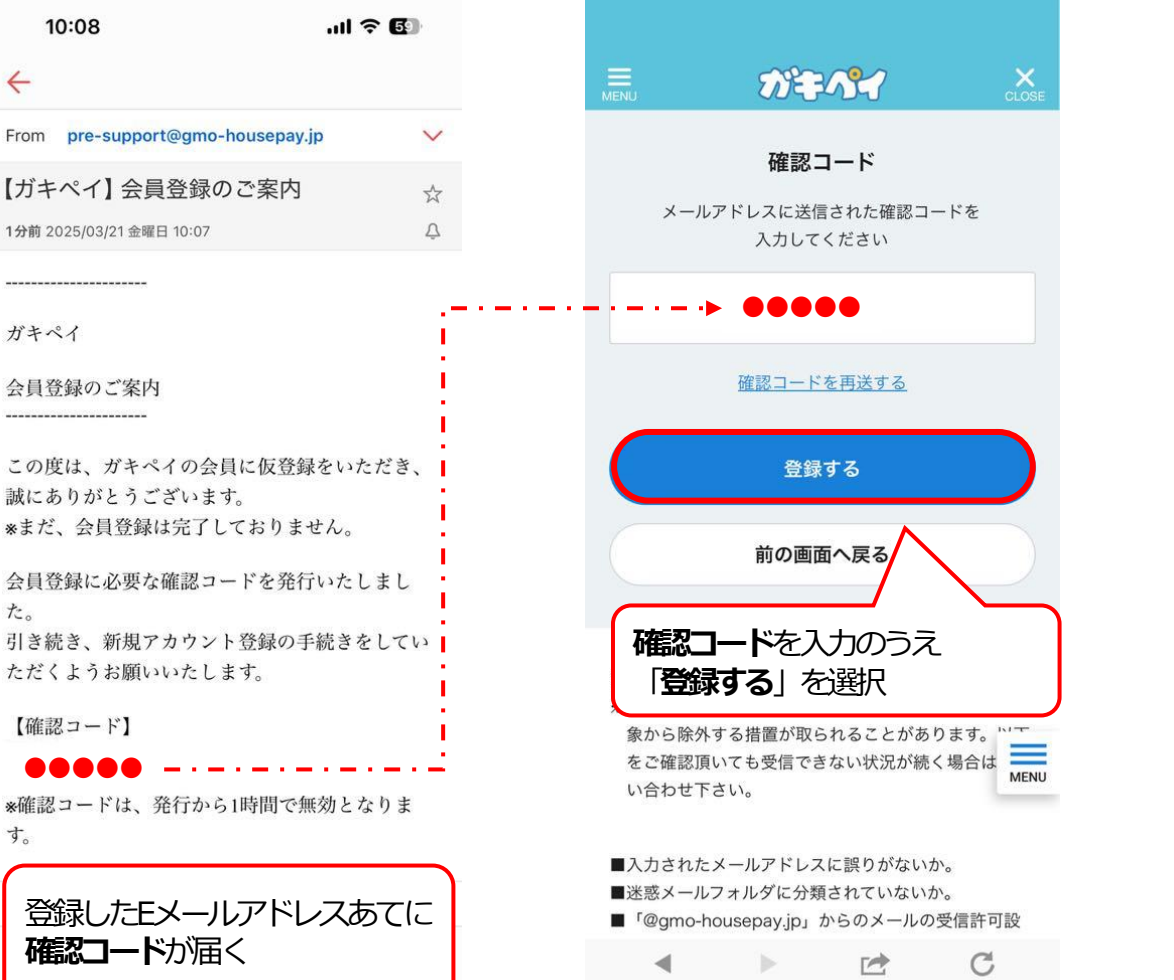

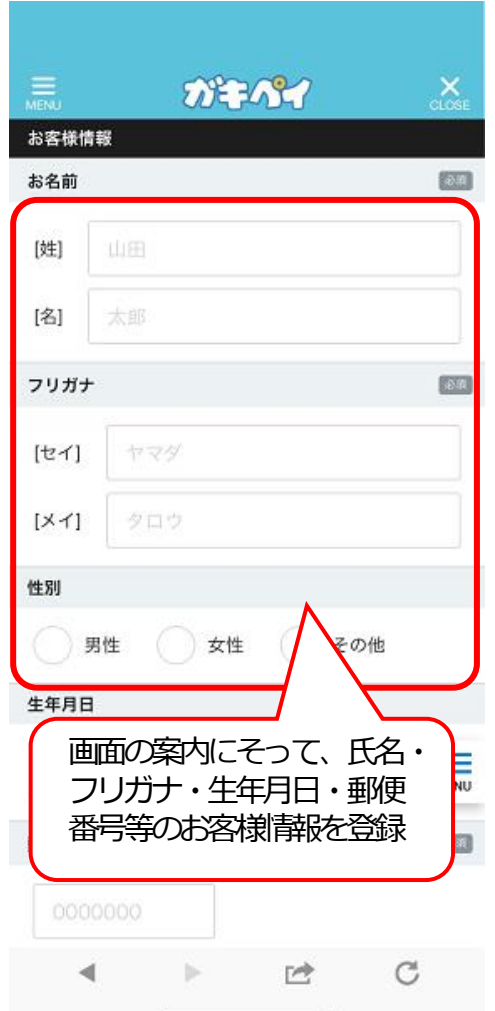

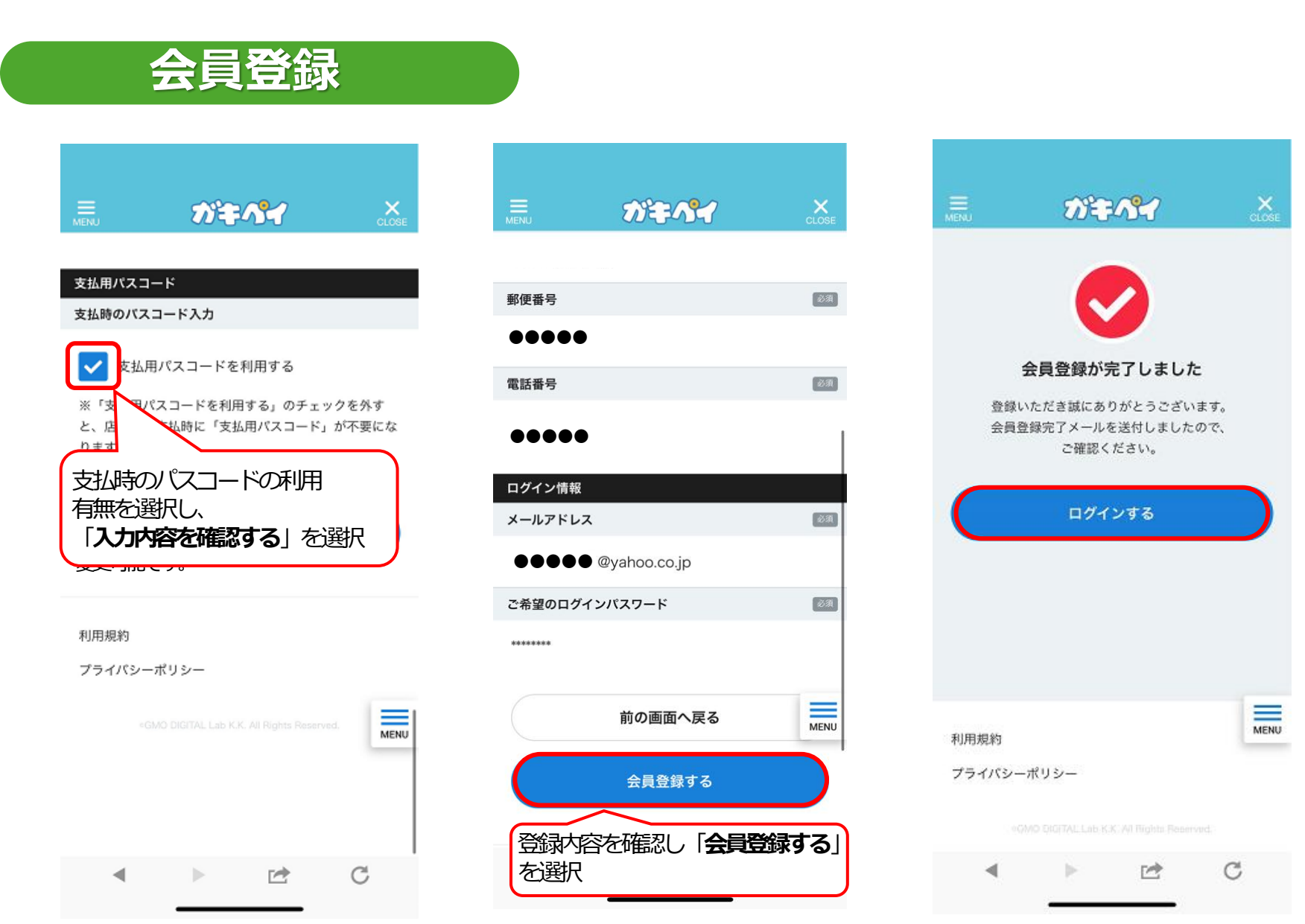

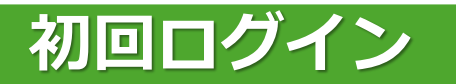

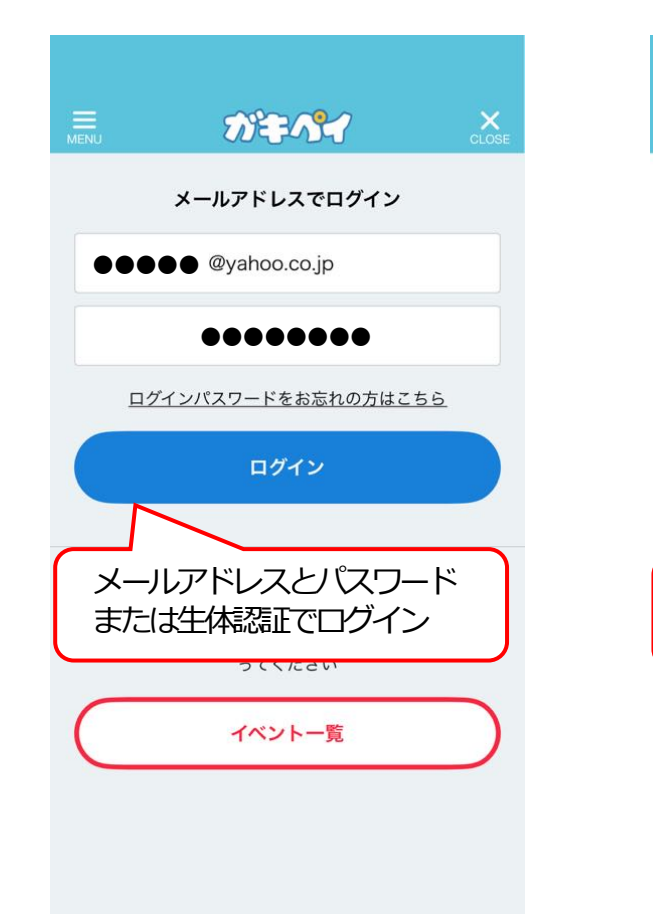

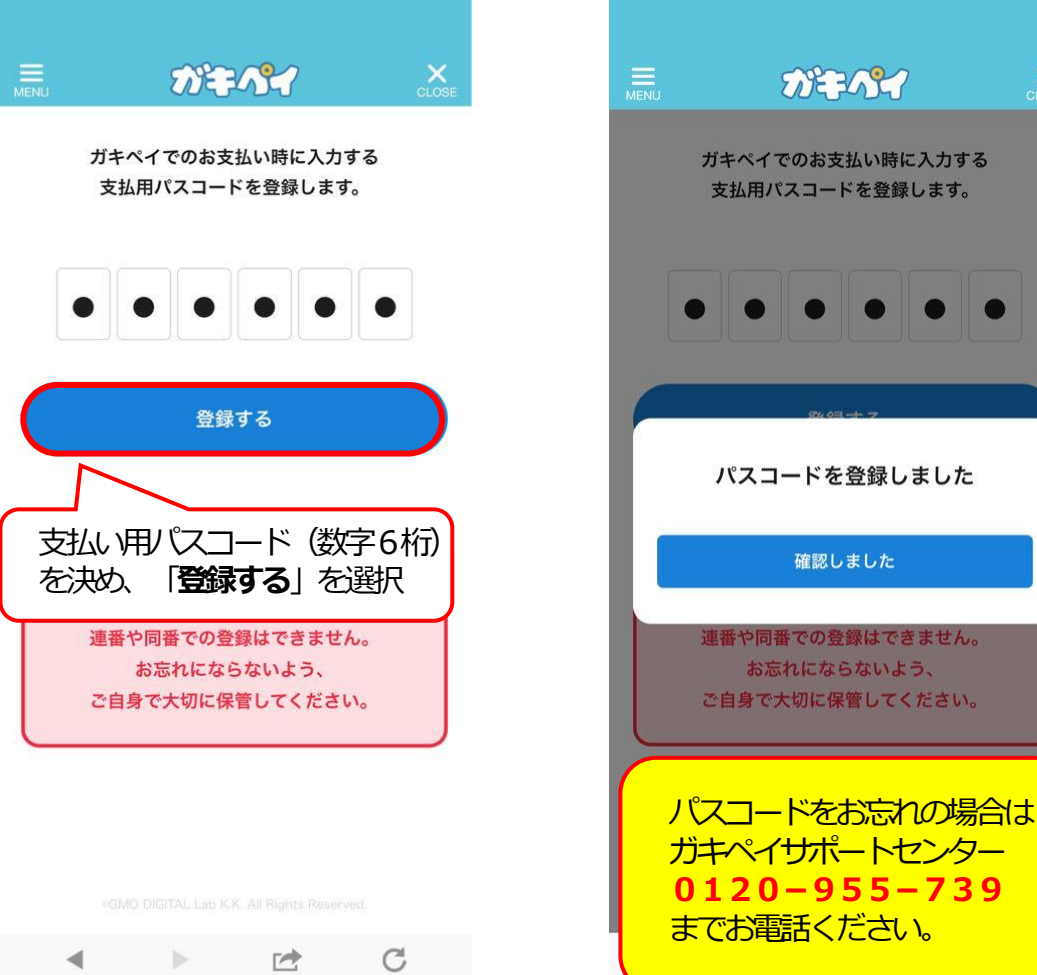

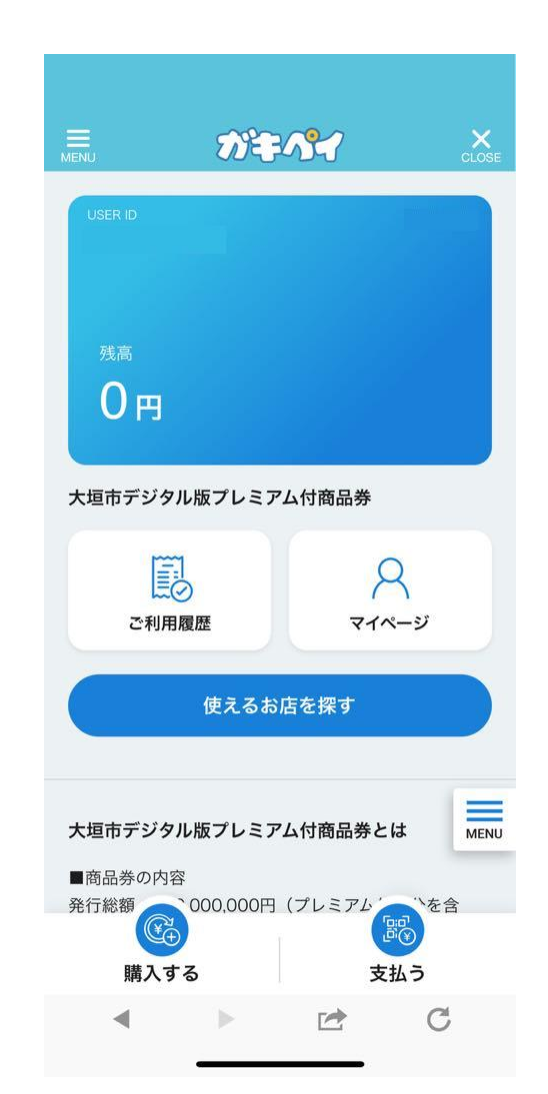

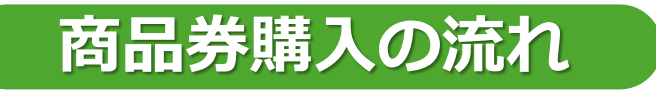

## クレジットカードまたはコンビニ払いで商品券を購入してください。

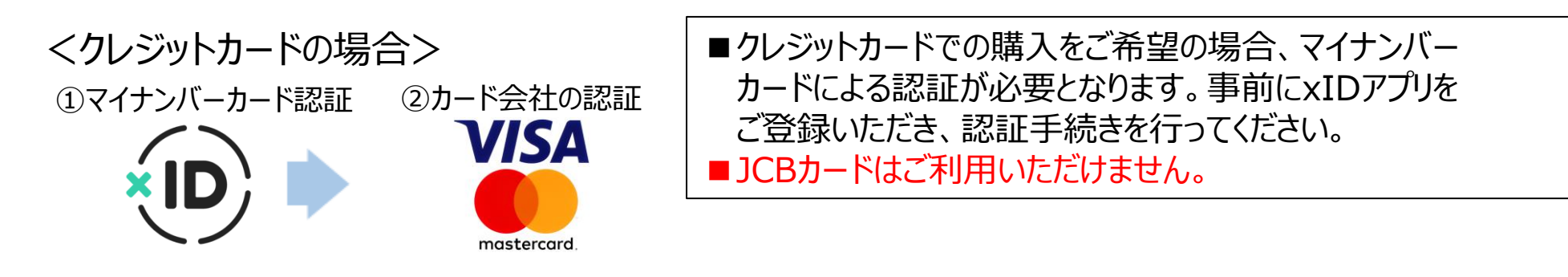

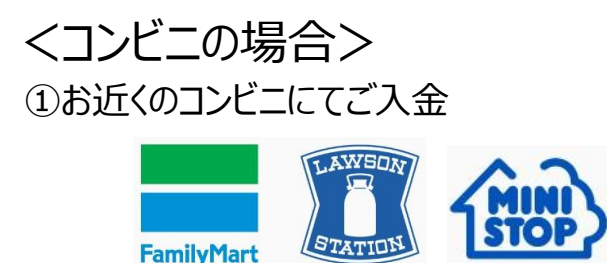

■ 5 日以内に、ご指定のコンビニで購入代金をお支払いください。
■ 期限までにお支払いのない場合、購入者の権利は失効します。
■ セブンイレブンはご利用いただけません。

# コンビニ払いについて

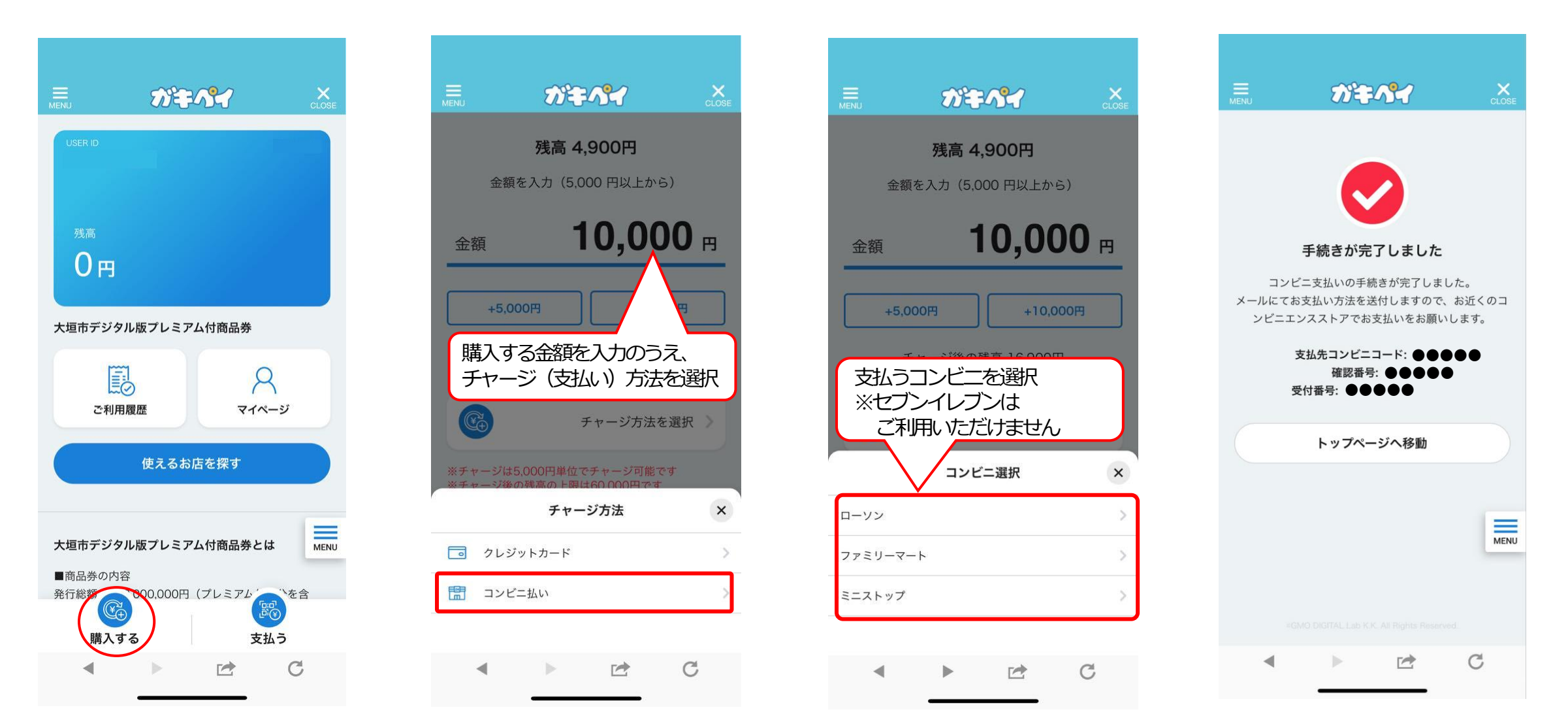

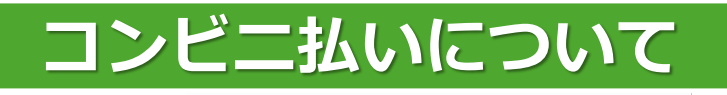

| 16:33 ul                                                                                      | 奈 22                   |
|-----------------------------------------------------------------------------------------------|------------------------|
| ÷                                                                                             |                        |
| コンビニ決済お支払番号のお知ら                                                                               | せ 🏡                    |
| 15分前 2025/04/07 月曜日 16:17                                                                     | Ŷ                      |
| 📅 カレンダーに登録                                                                                    | ×                      |
| 様                                                                                             |                        |
| この度はご注文ありがとうございます。<br>下記の内容にてお申し込みを受け付けましたの <sup>-</sup><br>え、お支払期限までにお近くの<br>コンビニにてお支払いください。 | でご確認のう                 |
| ■ご指定のコンビニ<br>ローソン                                                                             |                        |
| ■ご注文内容                                                                                        |                        |
| 店舗(サイト)名:<br>受付日時 : 2025/04/07 16:17:41<br>価格 : 10,000円<br>お支払期限 : 2025/04/17 23:59           |                        |
| <br>*お支払いには「お客様番号」と「確認番号」が必要<br>メモを取るか、このメールを印刷して、コンビ<br>ちください。<br>*お支払いは現金のみとなります。           | そです。<br>そです。<br>ごニまでお持 |
| ■Loppiでのお支払い方法<br>                                                                            |                        |
|                                                                                               |                        |
|                                                                                               |                        |

返信·転送

削除

その他

報告

### ※「ガキペイ」アプリでの購入完了後5日以内に、ご指定のコンビニで 購入代金をお支払いください。

<ローソンの場合>

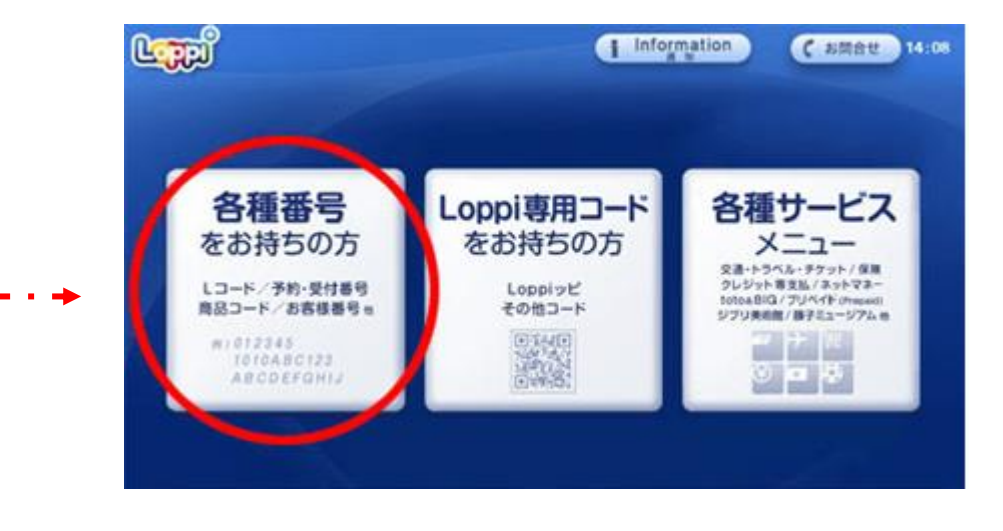

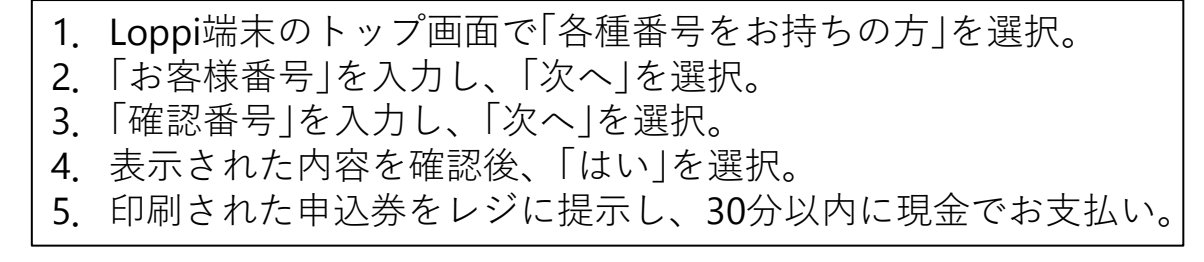

## クレジットカード払いについて

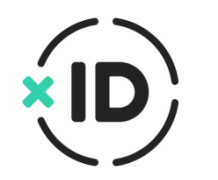

■クレジットカードでの購入をご希望の場合、マイナンバーカードによる認証が必要となります。 事前にxIDアプリをご登録いただき、認証手続きを行ってください。

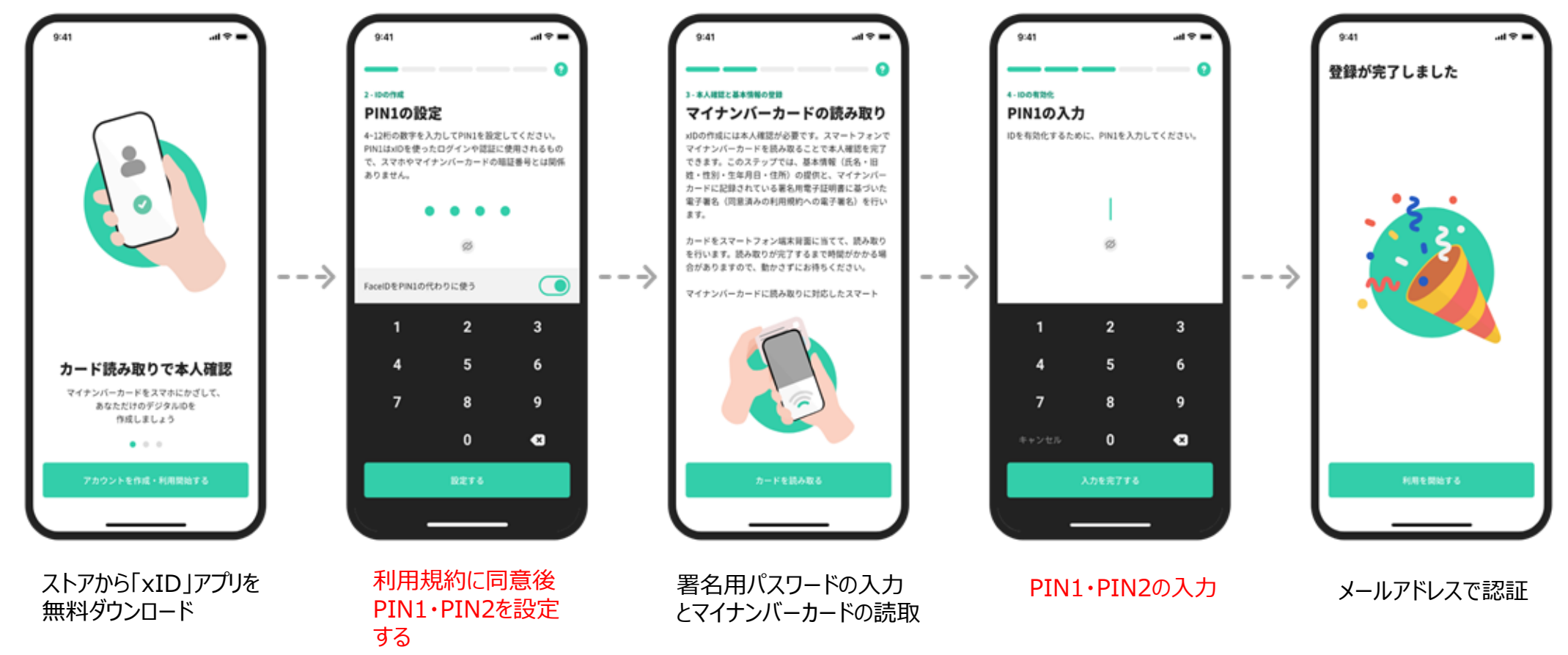

## クレジットカード払いについて

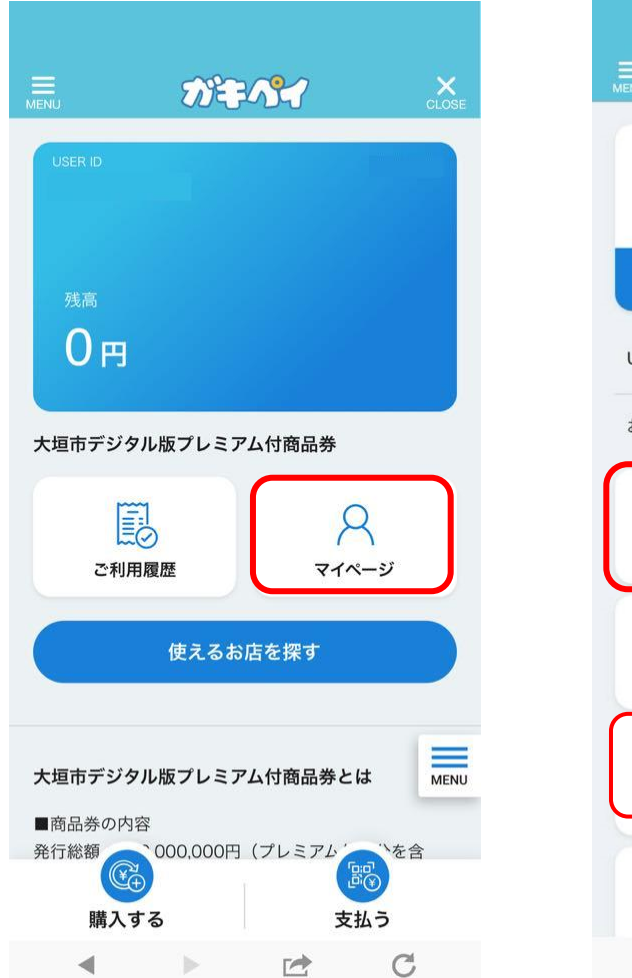

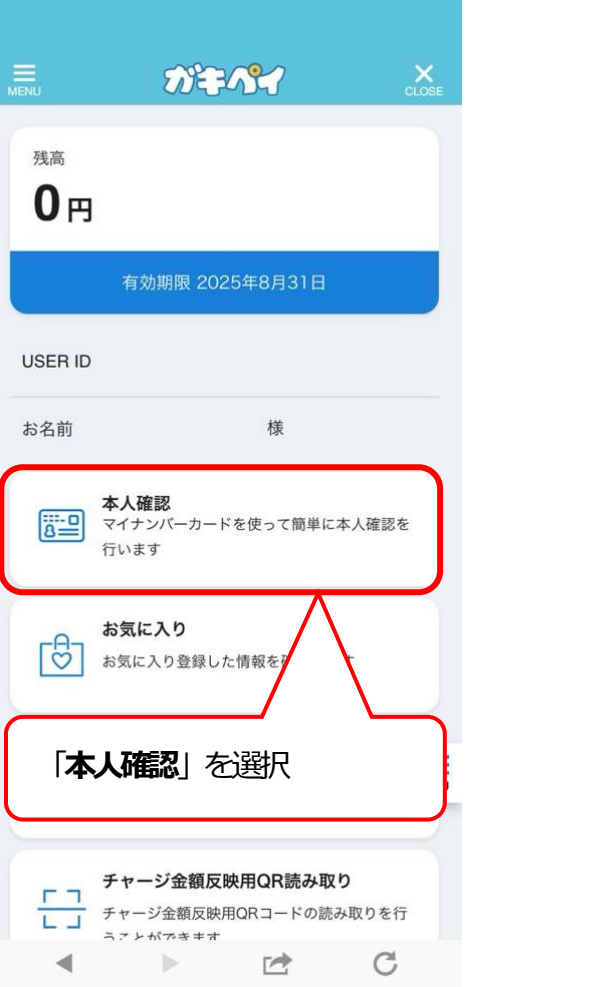

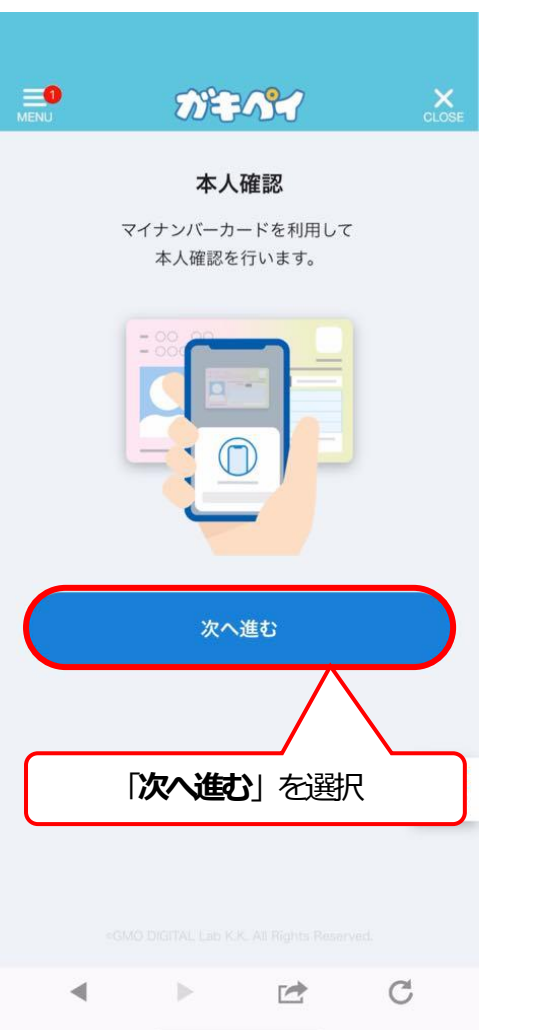

### 

### クロスアイディアプリを開く

#### 本アプリについて

初回登録時にマイナンバーカードの署名用電子証明書を スマートフォンのNFCで読み取り、本人確認を実施する ことでIDを生成。以降、xIDアプリを使って電子認証・電 子署名を行うことで、金融サービス利用開始時の本人確 認や行政手続きをオンラインで完結させることができま す。詳細は<u>こちら</u>をご参照ください。

#### アカウント登録の事前準備

・マイナンバーカード

・マイナンバーカードの署名用電子証明書パスワード

署名用電子証明書パスワードとは、マイナンバーカード の交付を受ける際に、市区町村の受付窓口で設定した6桁 ~16桁の英数字です

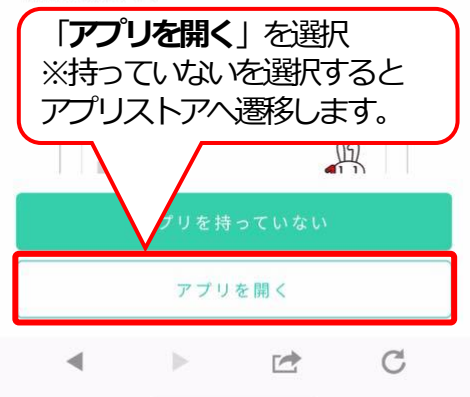

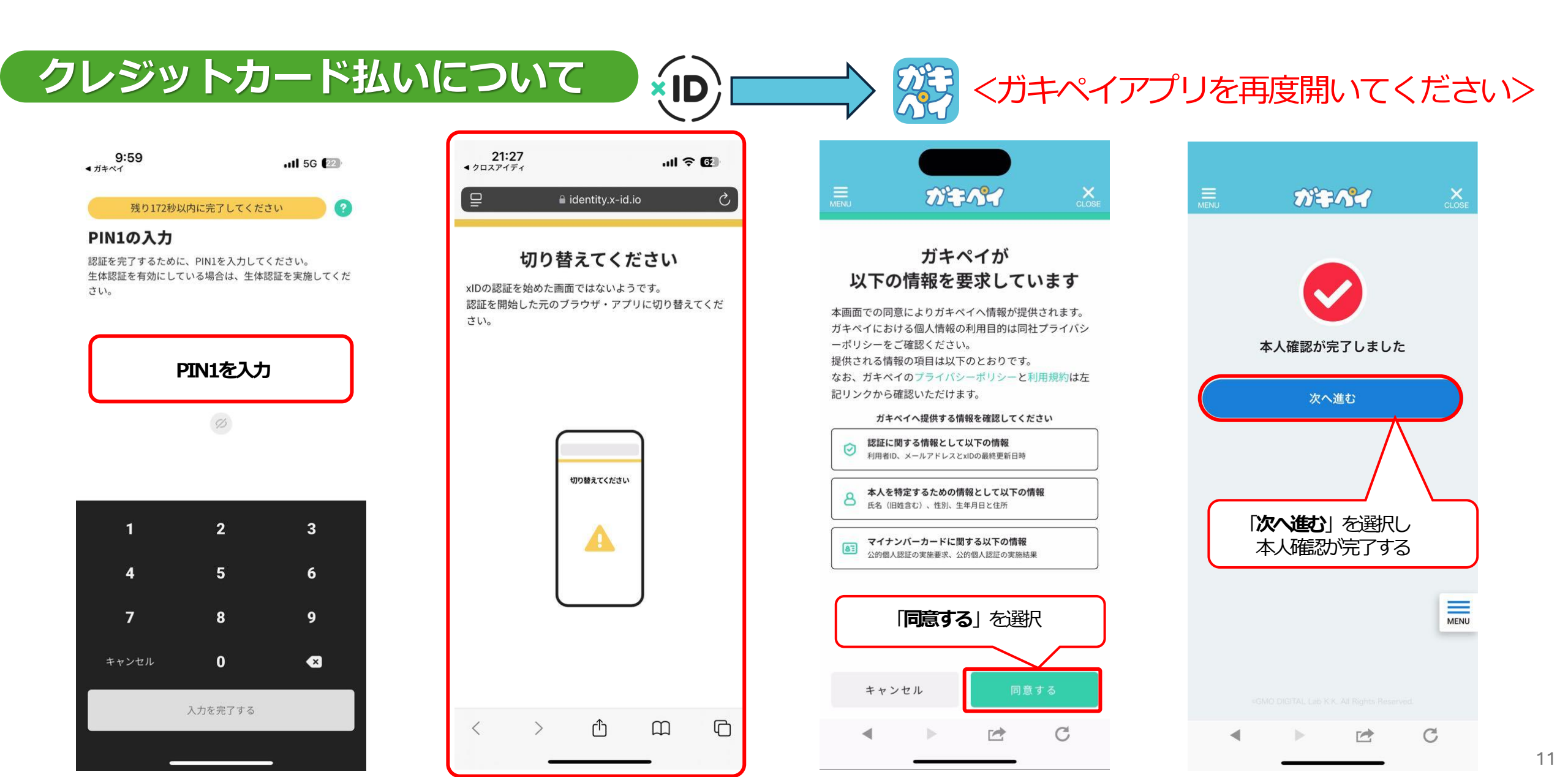

# クレジットカード払いについて

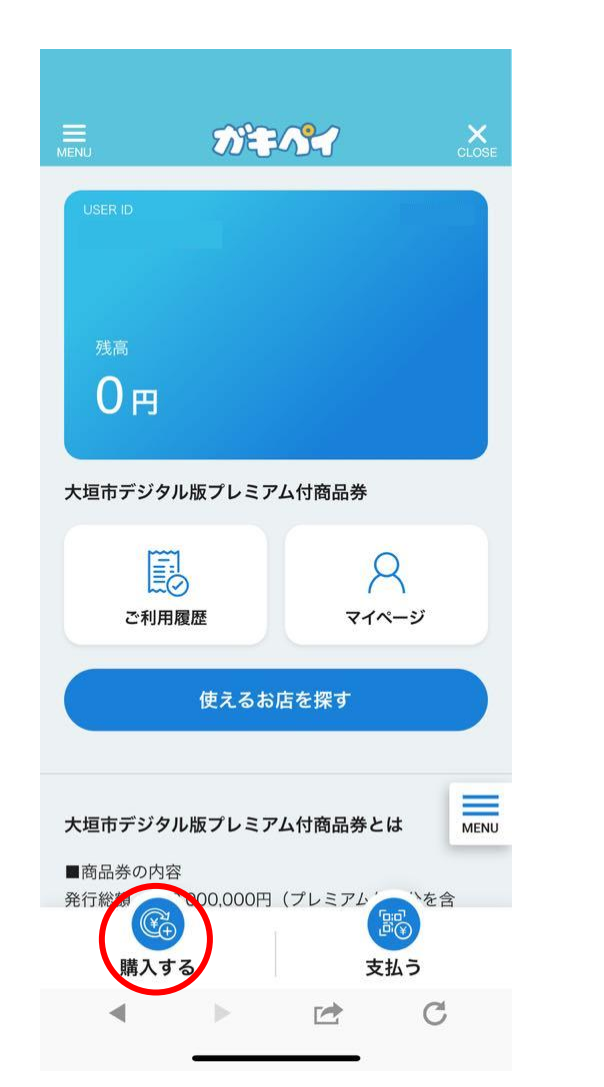

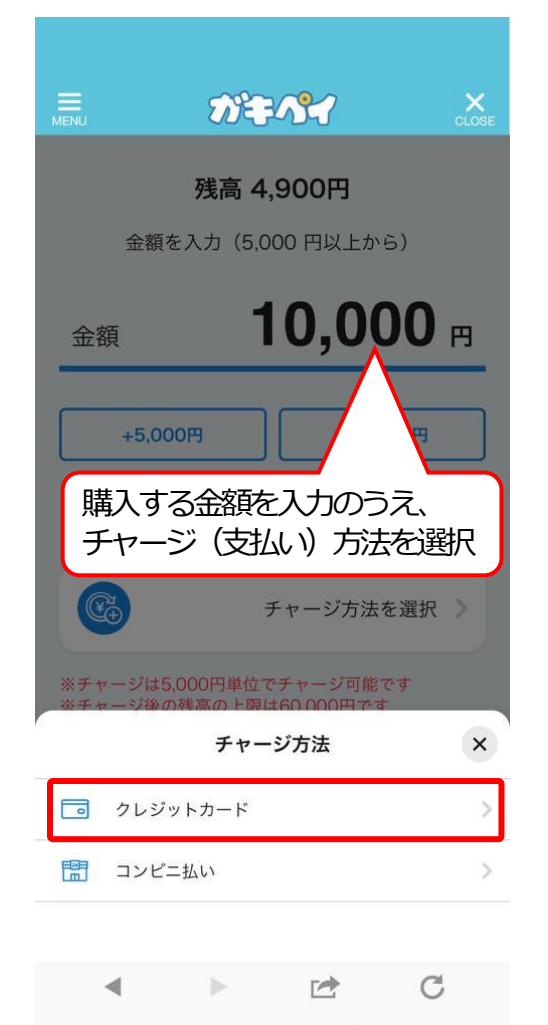

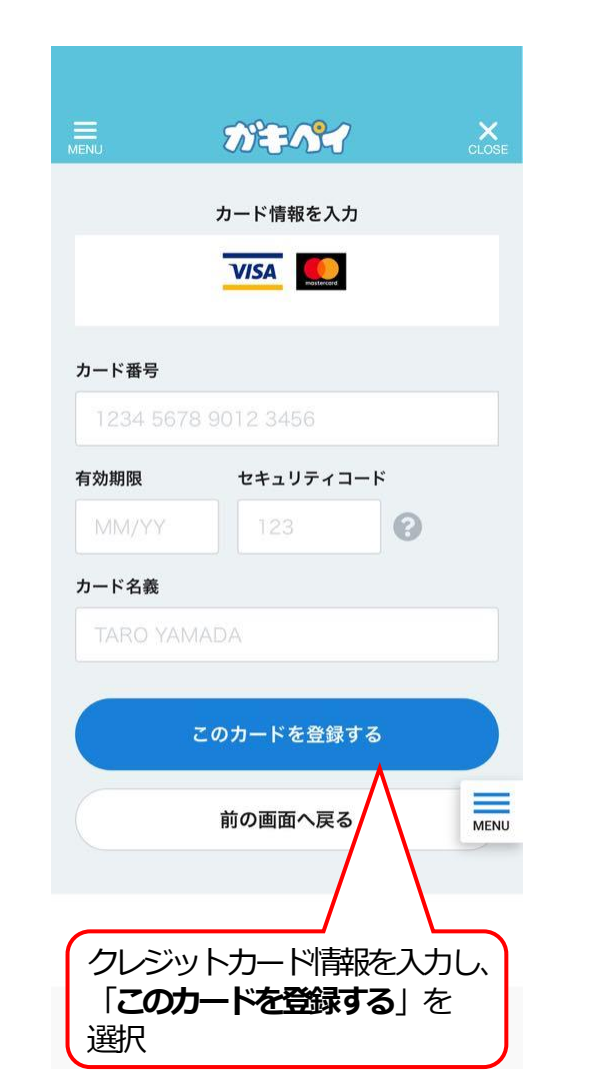

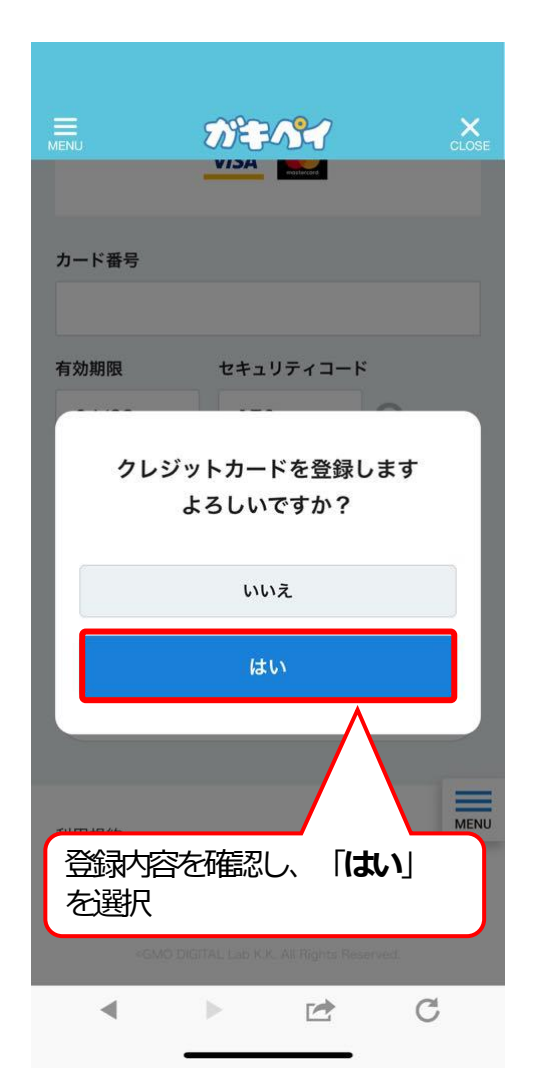

## クレジットカード払いについて

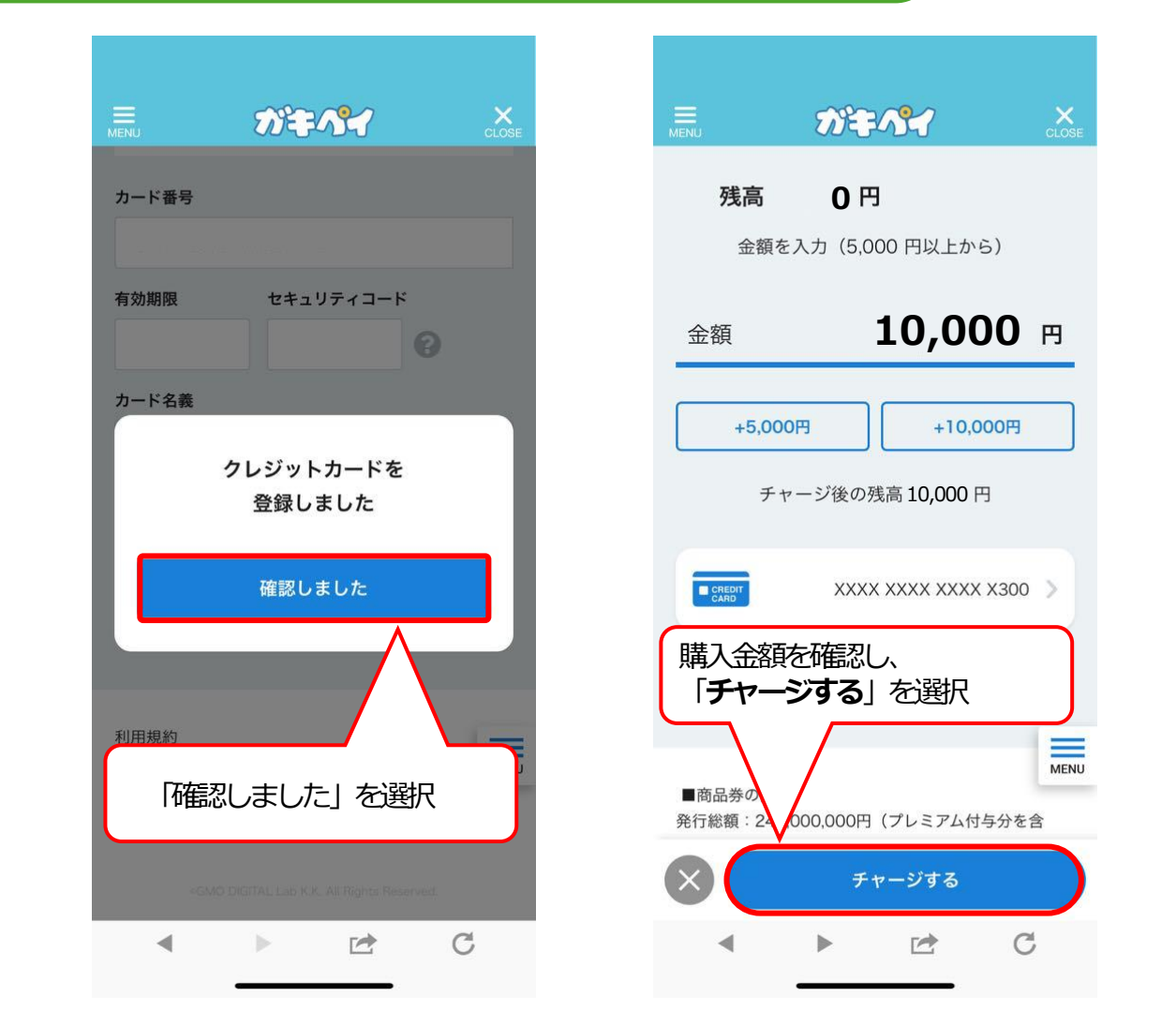

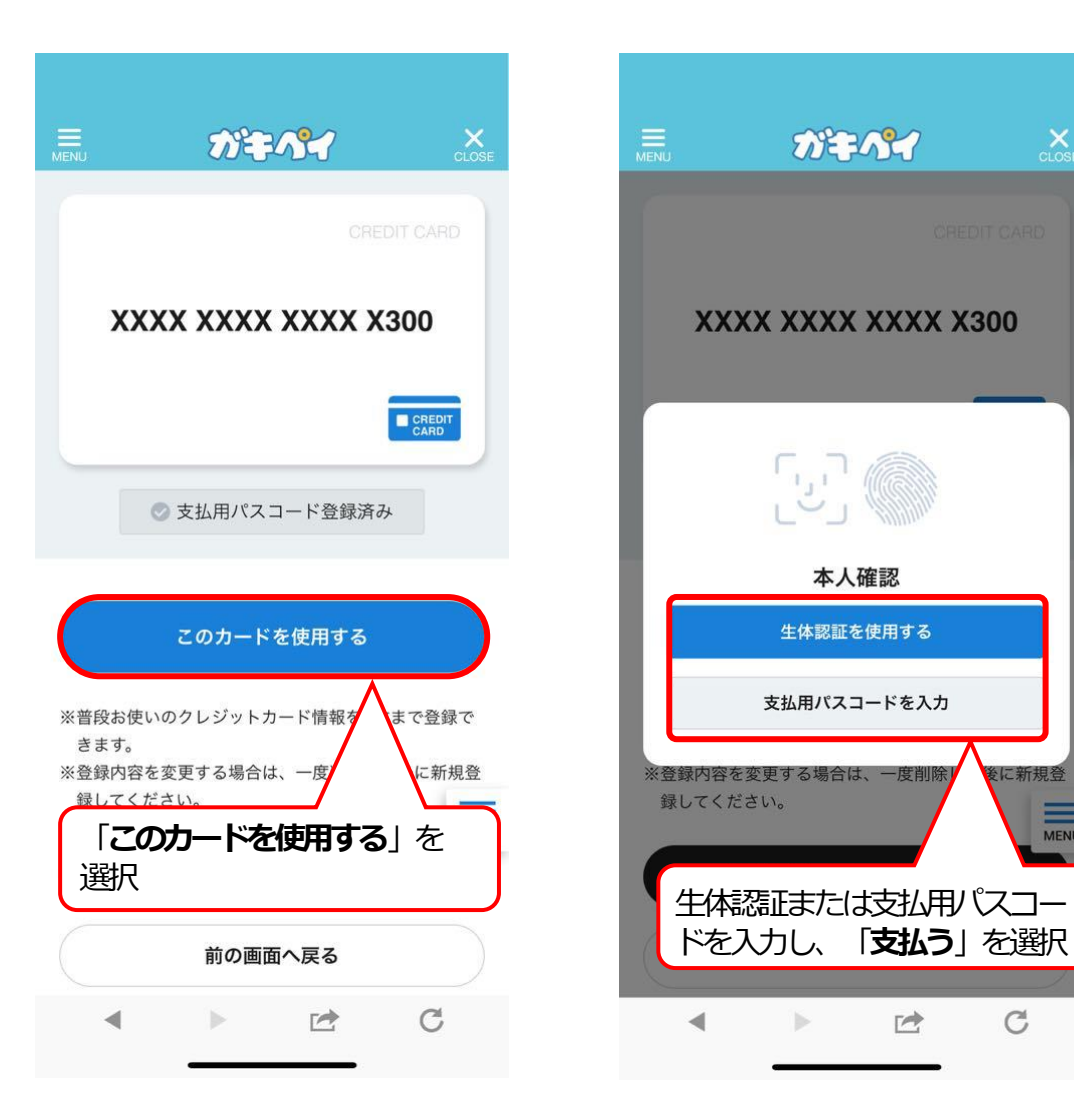

後に新規登

C

MENU

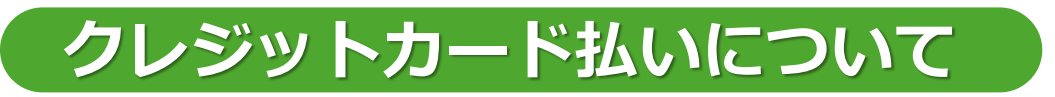

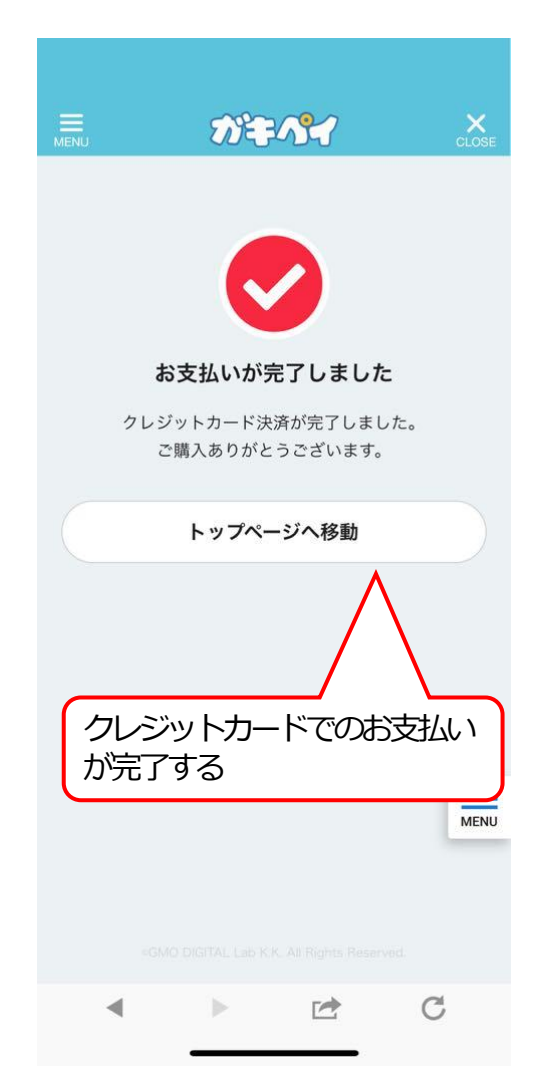

## ガキペイでのお支払い

商品券の利用

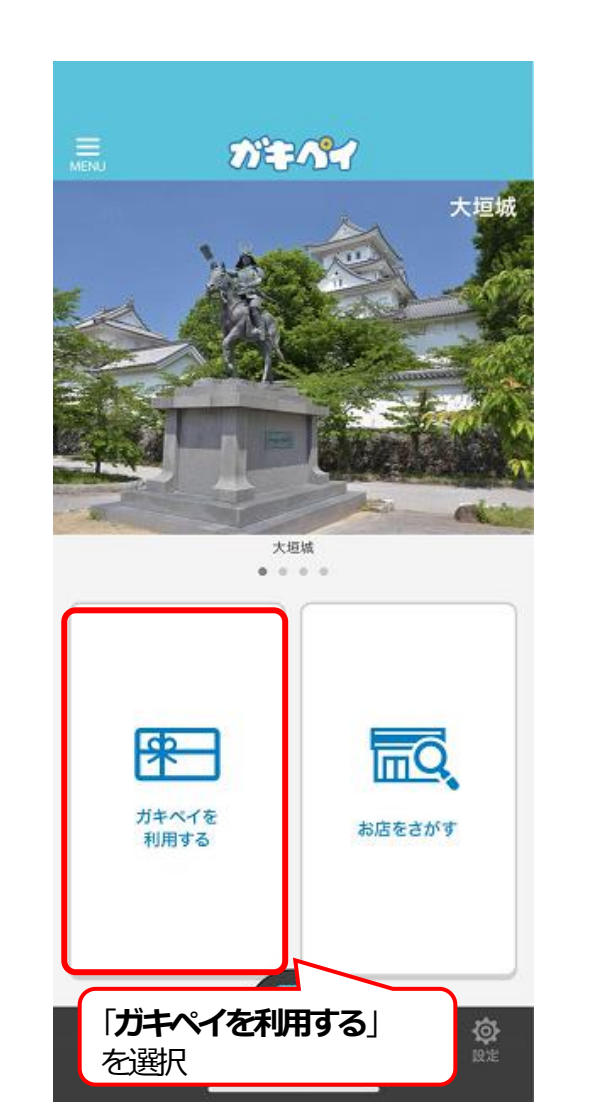

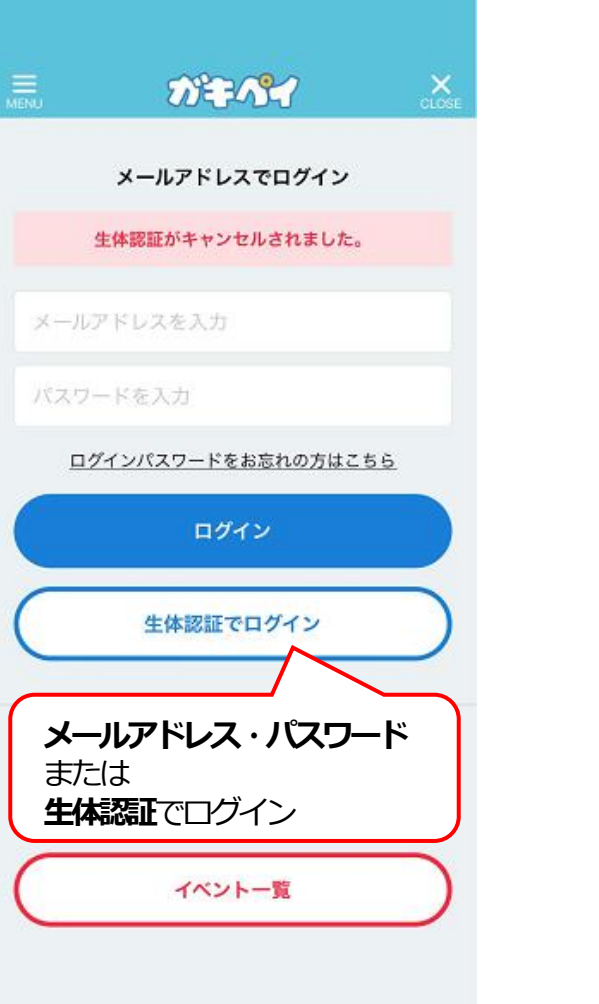

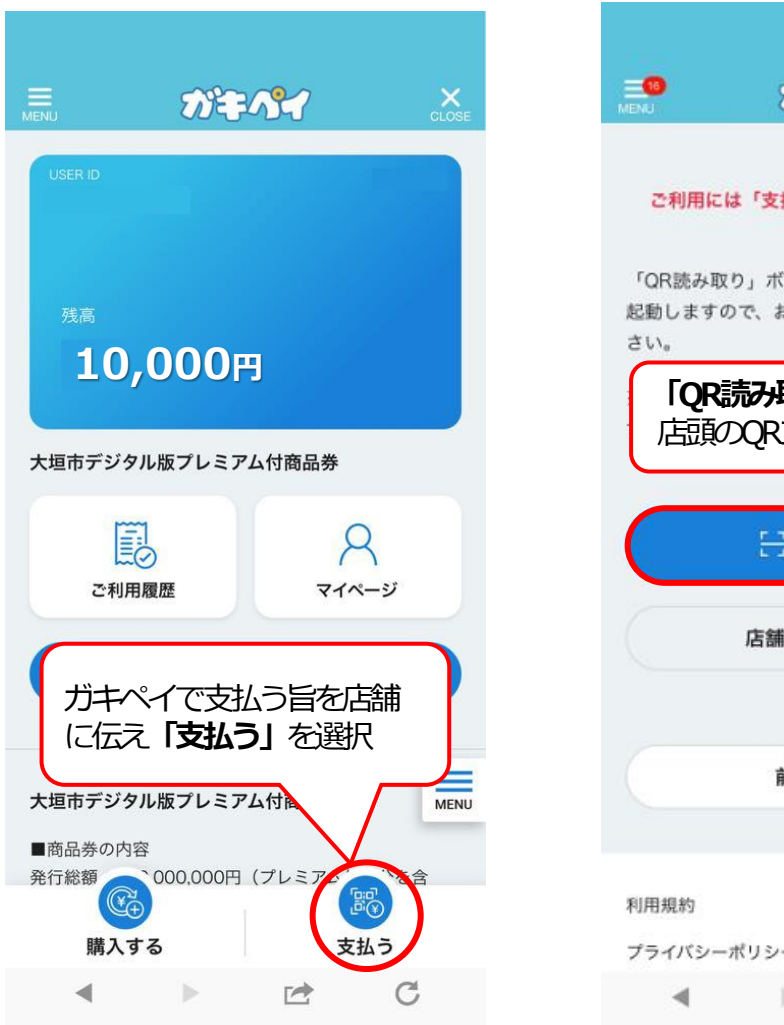

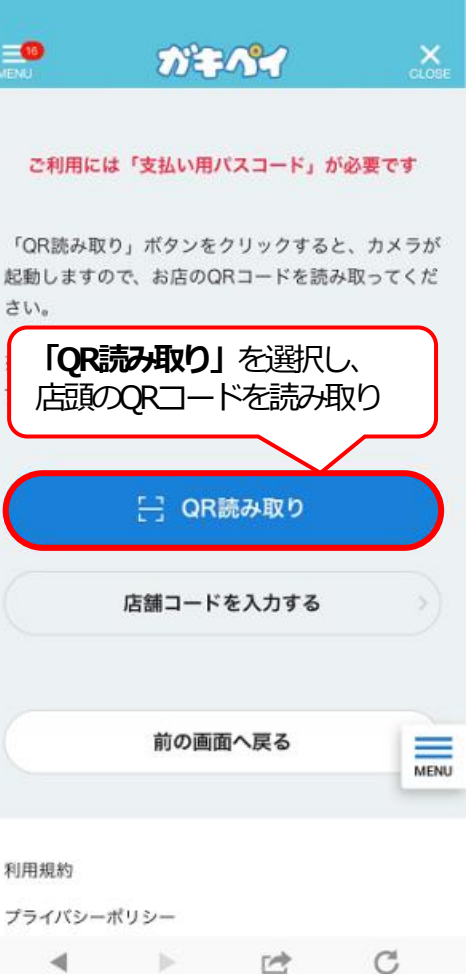

## ガキペイでのお支払い

## 商品券の利用

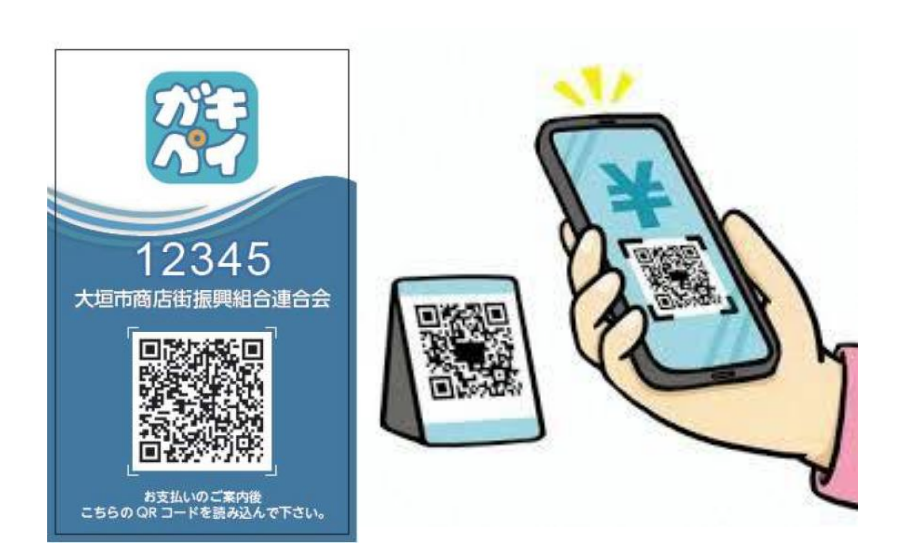

店頭でQRコードを読み取り

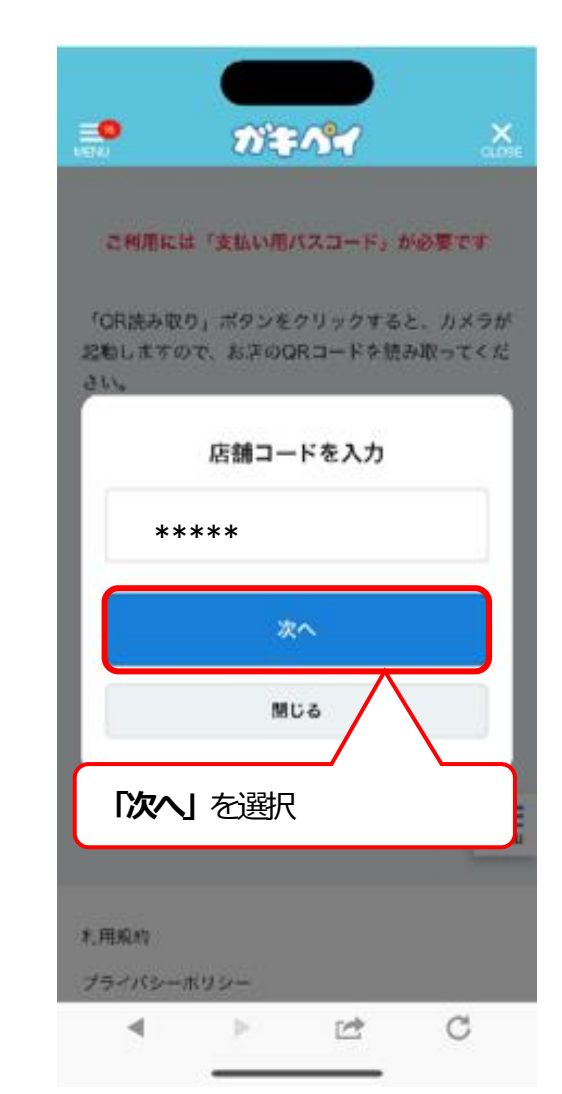

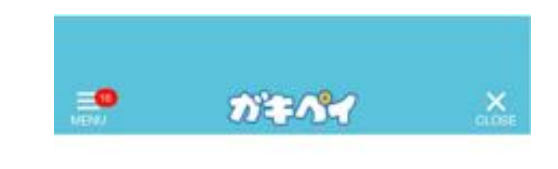

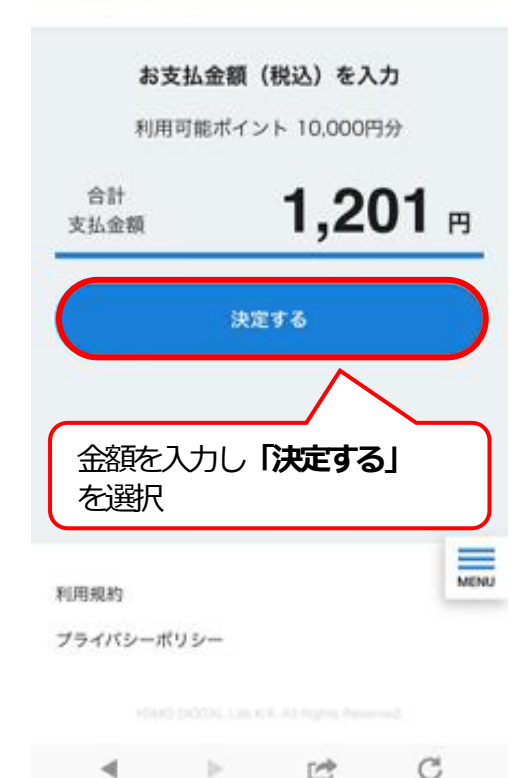

## ガキペイでのお支払い

商品券の利用

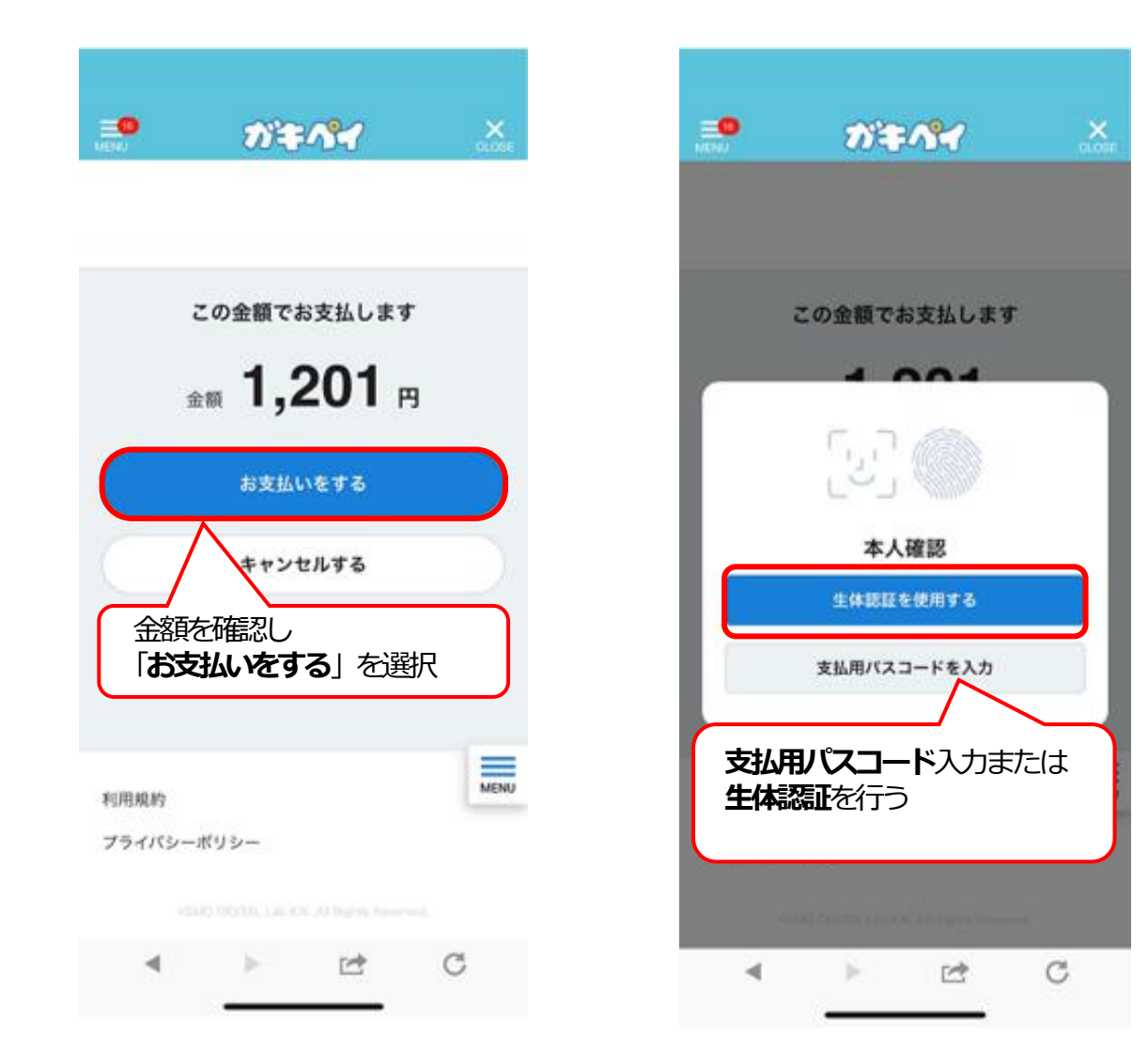

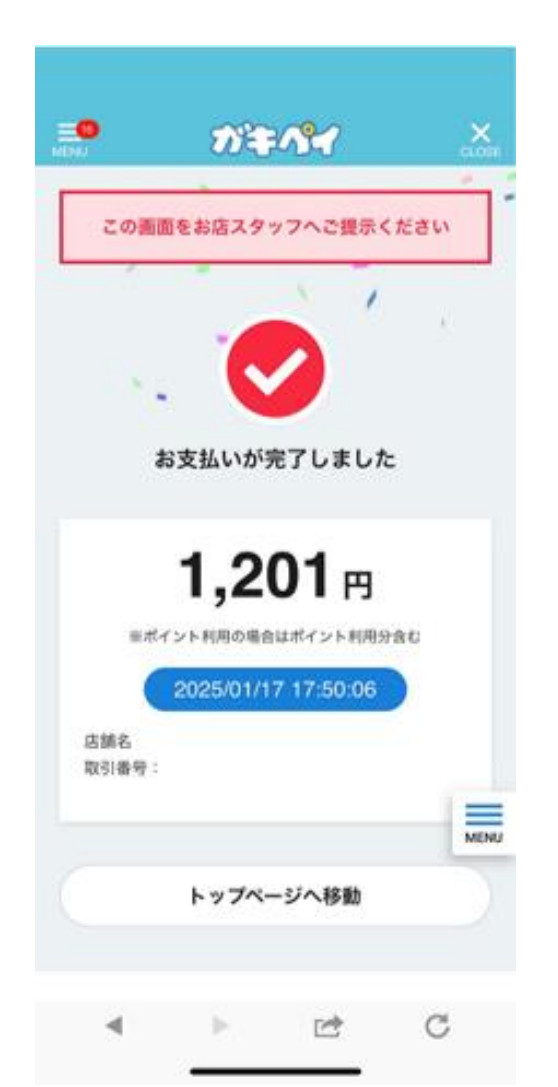

### 不正防止のため、お支払い完了 画面では紙吹雪が動きます。